15:54 > 0

☆ ≌ mobyklick.de/zert/ 1 :

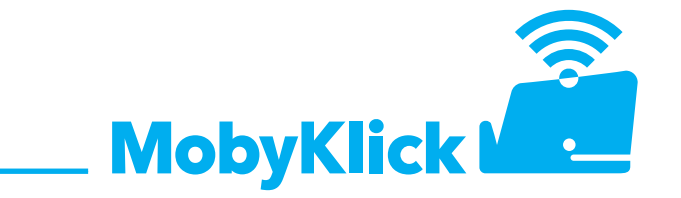

Wenn Sie ein Handy/Tablet mit dem Betriebssystem Android haben, führen Sie bitte die folgenden Schritte aus, um sich mit Mobyklick (S) zu verbinden:

mobyklick.de/zert

1. Öffnen Sie in Ihrem Internetbrowser die Adresse:

|                                                                                                    | 2. Wählen Sie Ih                                                                                                    | Wählen Sie Ihr Betriebssystem "Android".                                                                                                    |  |  |  |  |
|----------------------------------------------------------------------------------------------------|----------------------------------------------------------------------------------------------------|----------------------------------------------------------------------------------------------------|--|--|--|--|
| Bitte wählen Sie Ihr<br>Betriebssystem<br>Android                                                                                                    |                                                                                                    |                                                                                                    |  |  |  |  |
| III O <                                                                                                    |                                                                                                    |                                                                                                    |  |  |  |  |
| 1554 ₽ ▷ • ·                                                                                                    | 15:54 ₺ ₺ ₺ • • © 0 84%                                                                                                  | 3. Öffnen Sie Ihre Smartpl<br>Geben Sie im Suchfeld "Ze                                                                                                    |  |  |  |  |
| ٩                                                                                                    | Zertifikatverwaltungs-App<br>Weitere Sicherheitseinstellungen                                                            |                                                                                                    |  |  |  |  |
| Samsung Account<br>Finde dein verforenes Telefon sogar, wenn<br>es offline ist.                                                                         | Benutzerzertifikate<br>Weitere Sicherheitseinstellungen<br>CA-Zertifikat<br>Weitere Sicherheitseinstellungen > Von Gerät |                                                                                                    |  |  |  |  |
| Verbindungen WLAN + Bluetooth + SiM-Manager Verbundene Geräte Quick Share + Samsung DeX + Android Auto                                                  | Zertifikat         Zertifikate         Zertifikate         Weithightightightightightightightightighti                    |                                                                                                    |  |  |  |  |
| Modi und Routinen Modi - Routinen     Tone und Vibration     Tonmodus - Klingelton                                                                      | a s d f g h j k l ö ä                                                                                                    |                                                                                                    |  |  |  |  |
|                                                                                                    | III O ~ III                                                                                                    |                                                                                                    |  |  |  |  |
| <text><section-header><section-header><section-header><text><text><text></text></text></text></section-header></section-header></section-header></text> | 1555 ₽ № 4 • ® 84%                                                                                                    | <ul> <li>4. Drücken Sie auf "CA-Zei<br/>installieren Sie dieses.</li> <li>Sollten Sie eine Meldung v<br/>ungeschützten Zertifikate:<br/>drücken Sie auf "Trotzden<br/>Anschließend finden Sie d<br/>dene Zertifikat "Root-R3.c<br/>loads.</li> <li>Zur finalen Installation klic<br/>entsprechenden Downloa<br/>Sie "Root-R3.crt" aus und l<br/>"OK".</li> </ul> |  |  |  |  |
| Trotzdem<br>installieren Nicht installieren                                                                                                    | III O <                                                                                                    |                                                                                                    |  |  |  |  |

3. Öffnen Sie Ihre Smartphone Einstellungen. Geben Sie im Suchfeld "Zertifikat" ein.

4. Drücken Sie auf "CA-Zertifikat" und installieren Sie dieses.

Sollten Sie eine Meldung wegen eines ungeschützten Zertifikates bekommen, drücken Sie auf "Trotzdem installieren". Anschließend finden Sie das heruntergeladene Zertifikat "Root-R3.crt" in Ihren Downloads.

Zur finalen Installation klicken Sie auf den entsprechenden Download-Ordner, wählen Sie "Root-R3.crt" aus und klicken Sie auf "OK".

| 15:56 P O 🔊 •                                | ©. <b>○</b> 84% ■ |                           |            |
|----------------------------------------------|-------------------|---------------------------|------------|
|                                              |                   | 15:56 🖻 🗘 🕨 •             | ন্ধি 🛛 84% |
| < Mobyklick(S)                               |                   | <pre>/</pre>              |            |
| ldentität                                    |                   | < Mobyklick(S)            |            |
|                                              |                   | Phase 2-Authentifizierung |            |
| Passwort                                     |                   | WISCHAPV2                 |            |
|                                              | Ø                 | Anonyme Identität         |            |
|                                              |                   |                           |            |
| CA-Zertifikat<br>Systemzertifikate verwenden |                   |                           |            |
| Domāne                                       |                   |                           |            |
| mobyklick.de                                 |                   |                           |            |
|                                              |                   | IP-Einstellungen          |            |
| Automotical armout varbind                   |                   | DHCP                      |            |
| Automatisch erneut verbind                   |                   |                           |            |
| EAP-Methode                                  |                   | Provv                     |            |
| PEAP                                         |                   | Ohne                      |            |
| Minimum TLS version                          |                   |                           |            |
| TLS v1.0                                     |                   |                           |            |
| Online-Zertifikatsstatus                     |                   | Gebührenpflichtiges Netz  |            |
| Nicht bestätigen                             |                   | Automatisch erkennen      |            |
| Phase 2-Authentifizierung                    |                   |                           |            |
| MSCHAPV2                                     |                   | MAC-Adresstyp             |            |
| Anonyme Identität                            |                   |                           |            |
|                                              |                   |                           |            |
|                                              |                   | Verbinden                 |            |
| IP-Einstellungen<br>DHCP                     |                   |                           |            |
|                                              |                   |                           | ,          |
| Proxy                                        |                   |                           | <          |
| Ohee                                         |                   |                           |            |

5. Gehen Sie nun in Ihre WLAN-Einstellungen und wählen Sie hier das WLAN "Mobyklick (S)" aus. Hier übernehmen Sie die vorgeschriebenen Inhalte und geben Ihre persönlichen Einloggdaten ein.

- Identität: Benutzername
- Zertifikat auswählen: Systemzertifikat verwenden
- Domäne: mobyklick.de

Drücken Sie anschließend auf "Verbinden".

Sie sind nun mit Mobyklick (S) verbunden.

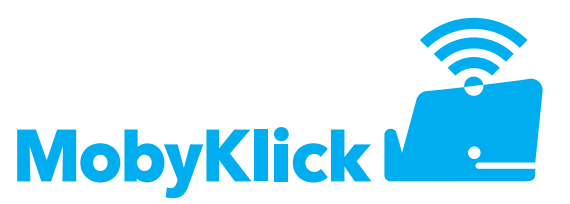

Welche Netzwerkeinstellungen muss ich bei der Registrierung mit einem iPhone/ iPad vornehmen?

| 08:25        |                      | 111 LTE 💭 | 08:26                    |                                             | ati lite 💭            |
|--------------|----------------------|-----------|--------------------------|---------------------------------------------|-----------------------|
| Passwort ein | igeben für "Mobyklic | k(S)*     | Abbrechen                | Zertifikat                                  | Vertrauer             |
|              | Passwort             | Verbinden |                          |                                             |                       |
| Benutzername | 6456327482           |           | Ausge                    | IS.INTRA.MODYKIICK<br>estellt von GlobalSig | .de<br>n GCC R3 DV T. |
| Passwort     |                      |           | Wird<br>Gültig bis 13.04 | nicht vertraut<br>.25, 10:46:33             |                       |
|              |                      |           | Weitere Details          | s                                           | >                     |
|              |                      |           |                          |                                             |                       |
|              |                      |           |                          |                                             |                       |
|              |                      |           |                          |                                             |                       |
|              |                      |           |                          |                                             |                       |
|              |                      |           |                          |                                             |                       |

Möchten Sie sich mit Ihrem iPhone oder iPad registrieren, d.h. verwenden Sie das Betriebssystem iOS, dann geben Sie Ihren Benutzernamen und Ihr Passwort ein. Als Modus wählen Sie "Automatisch". Klicken Sie auf "Verbinden". Es öffnet sich nun ein Fenster, nehmen Sie dort das Zertifikat an.